Procedure to be applied when backing-up data (upread) on an SINAMICS CU320 drive system

TAR \_ 8 × Projekt Bearbeiten Zielsystem Ansicht Extras Fenster Hilfe 💦 Starter \_ 🗆 🗵 🖻 🎒 Projekt 4 **6**-6 \$ Einzel Ausblenden Optionen Volltextsuche Aktualisieren Drucken ٠ Inhalt Index Suchen **Erste Schritte Inbetriebnahme Antrieb** □-₩ STARTER Erste Schritte 🕐 Erste Schritte Inbetriebnahme Antriel Projektassistent verwenden
 Antriebe in Betrieb nehm Starter - Projektassistent × 🗄 🧇 Serieninbetriebnahme Schließen 4 Neues Projekt PG/PC-Einführung Antriebs- geräte Zusammenerstellen Schnittstelle einfügen fassung einstellen Antriebsgeräte offline zusammenstellen. Antriebsgeräte online suchen. Vorhandenes Projekt öffnen (offline).. Assistent beim Start anzeigen Abbrechen Generation Inhatriahnahma ainas ET200S Antriahs **F** Projekt Drücken Sie F1, um Hilfe zu erhalten. Offline-Modus NUM 🛃 Start 📋 🕲 🖹 📀 🏠 🥭 🤍 🖉 A&D L... 💆 5 Int.. 🔻 🏠 Arbeits... 🖷 Vorgeh... 🌆 2 W... 👻 💽 🔁 < 🐠 16:38

Open Starter  $\rightarrow$  Close Starter Wizard and help:

Select new project  $\rightarrow$  Select project name  $\rightarrow$  Acknowledge with OK

| Projekt Zielsystem Ansicht Extras     | Eenster Hilfe                                                                                                    |
|---------------------------------------|----------------------------------------------------------------------------------------------------|
|                                       |                                                                                                    |
|                                       |                                                                                                    |
|                                       |                                                                                                    |
|                                       |                                                                                                    |
|                                       |                                                                                                    |
|                                       |                                                                                                    |
|                                       | Nours Projekt                                                                                                    |
|                                       |                                                                                                    |
|                                       |                                                                                                    |
|                                       | Kst270pl C:\Program Files\Siemens\Step7\S7Proj\5819_Bil                                                                                |
|                                       | sinamics S150 Reg_a CtProgram Files\Siemens\Step7(s7proj\sinamics<br>sinamics S150 Reg_a CtProgram Files\Siemens\Step7(s7proj\sinami_1 |
|                                       | Test C:\Program Files\Siemens\Step7\s7proj\Test                                                                                        |
|                                       |                                                                                                    |
|                                       |                                                                                                    |
|                                       |                                                                                                    |
|                                       | Name: Typ:                                                                                                    |
|                                       | Anlage123 Projekt                                                                                                    |
|                                       | Ablageort (Pfad) :                                                                                                    |
|                                       | C:\Program Files\Siemens\Step7\s7proj Durchsuchen                                                                                      |
|                                       |                                                                                                    |
|                                       | OK Abbrechen Hilfe                                                                                                    |
|                                       |                                                                                                    |
|                                       |                                                                                                    |
|                                       |                                                                                                    |
|                                       |                                                                                                    |
|                                       |                                                                                                    |
|                                       |                                                                                                    |
|                                       |                                                                                                    |
| Drücken Sie F1, um Hilfe zu erhalten. |                                                                                                    |
| 🎦 Start 📋 🚱 🖬 💽 🙆 🧾                   | 🥙 🕑 A8D L 😸 4 Int 🔻 🎑 Arbeits 🖤 2 Mic 📲 🎬 START 📭 📔 🥵 copernic 🕞 😵 😵 15:45                                                             |

Go online using the icon Connect to target system

| Pristarter - Anlage123                                                                      | _ 8 × |
|---------------------------------------------------------------------------------------------|-------|
| Projekt Bearbeiten Zielsystem Ansicht Extras Fenster Hilfe                                  |       |
|                                                                                             |       |
|                                                                                             |       |
|                                                                                             |       |
|                                                                                             |       |
| Speichert Projekt, verbindet das Projekt mit dem zielsystem und zeigt Konsistenzzustand an. |       |

Search SINAMICS drive and Accept  $\rightarrow$  Confirm with Yes:

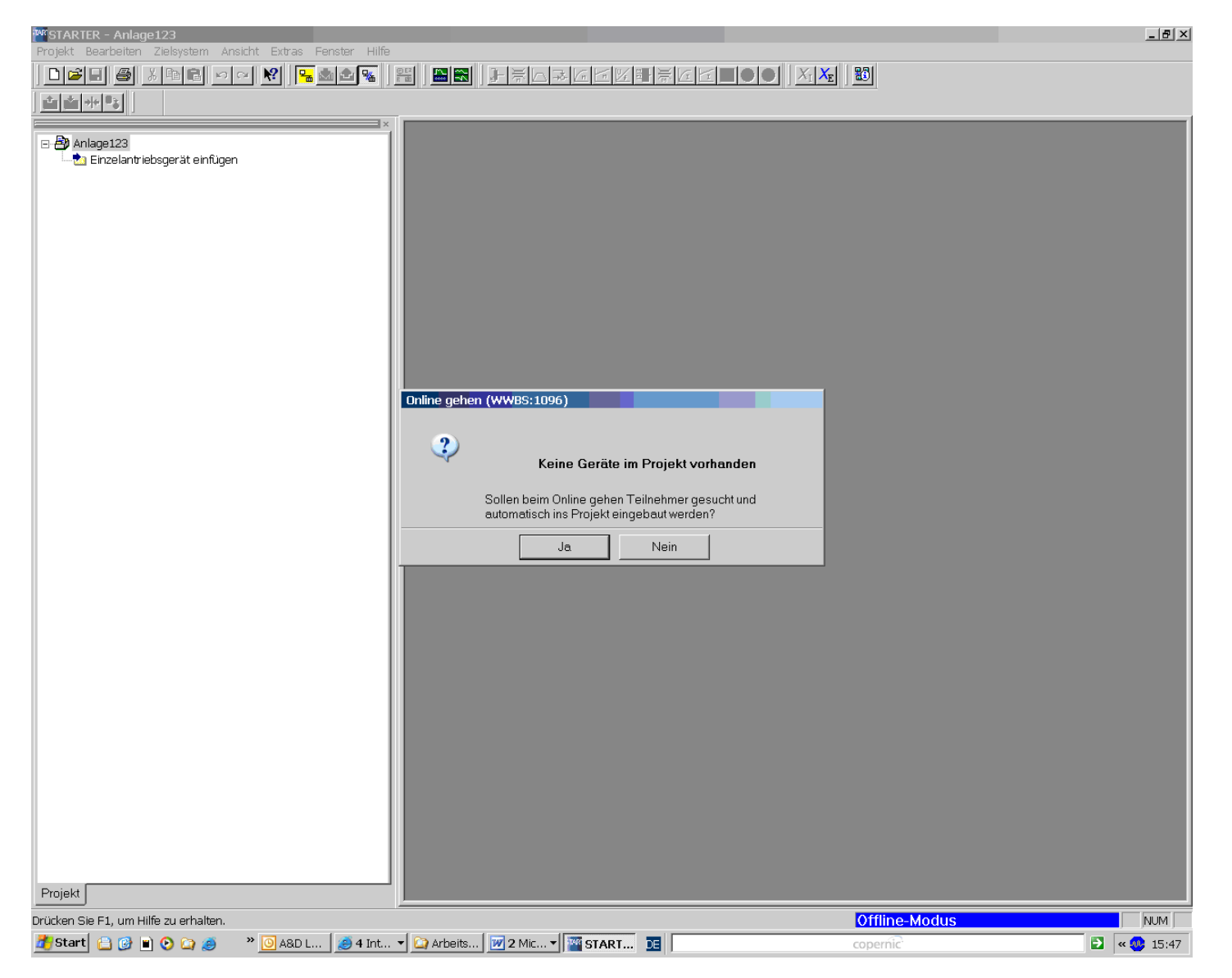

Tick off the drive system that has been found and press the "Accept" key:

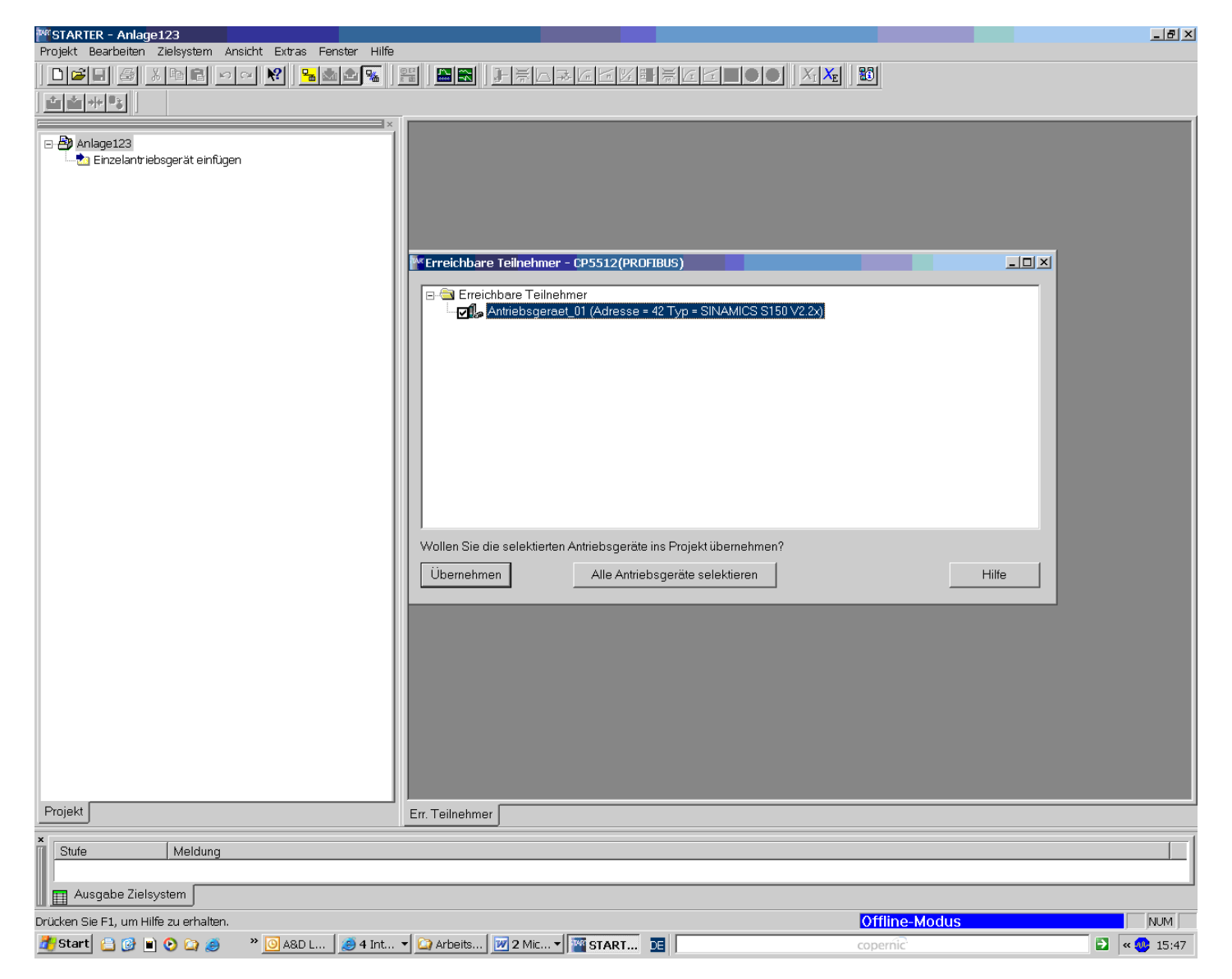

An alarm appears in the bottom left of the Starter window! A red icon at the drive unit connection appears above the green connection "Drive \_01":

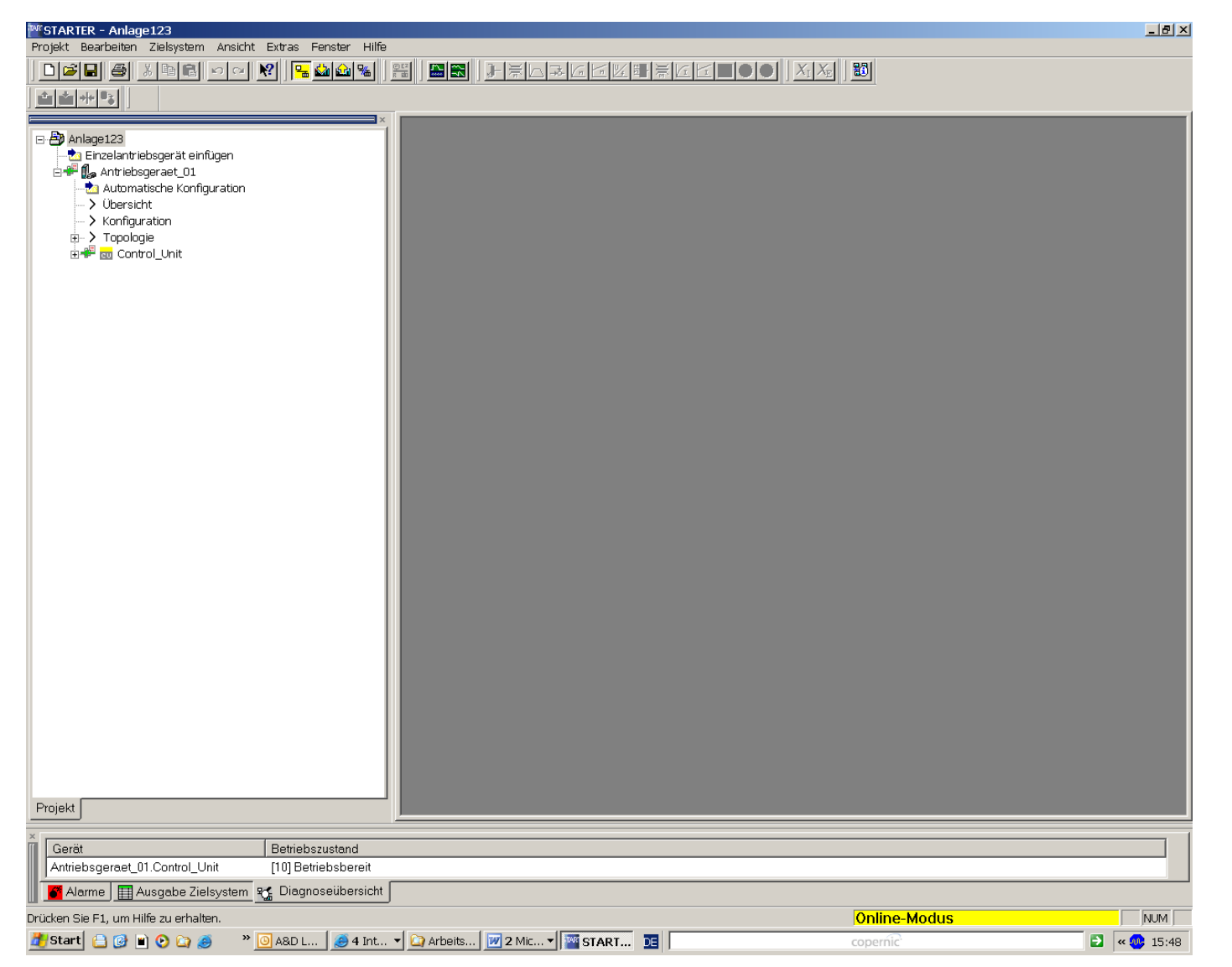

This alarm must be removed by initially executing "Download project into the PG":

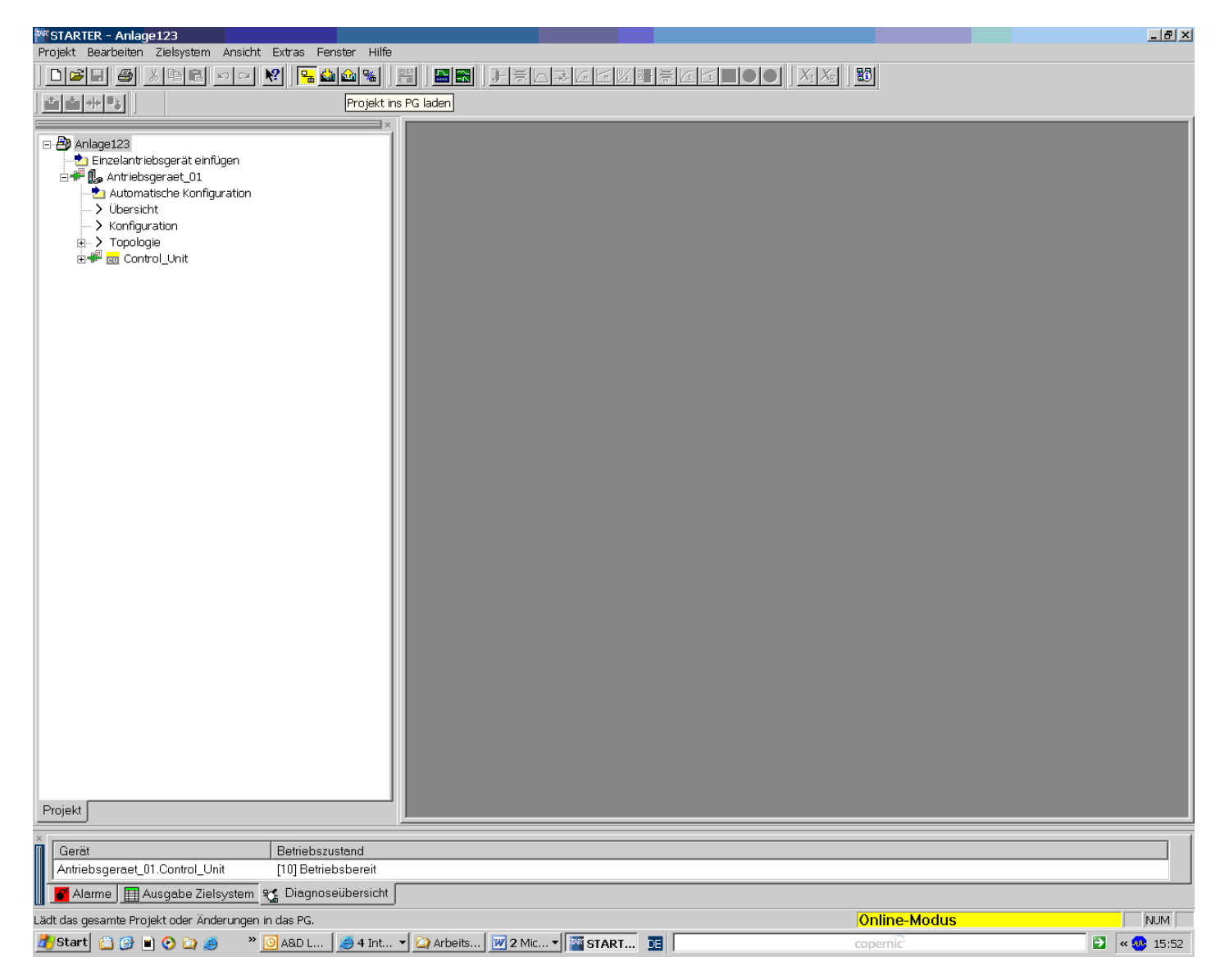

Confirm with Yes:

| WSTARTER - Anlage123<br>Prniekt Beachaiten Ziekvstem Ansicht Extras Fenster Hilfe                                                                 |              | _ @ ×               |
|----------------------------------------------------------------------------------------------------|--------------|---------------------|
|                                                                                                    |              |                     |
|                                                                                                    |              |                     |
|                                                                                                    |              |                     |
| Anlage123  Einzelantriebsgerät einfügen  Automatische Konfiguration  Ubersicht  Konfiguration  D Topologie  Control_Unit  Laden ins PG (WWBS:887) |              |                     |
| i                                                                                                    |              |                     |
| Die Daten werden ins PG geladen.<br>Ladevorgang starten?                                                                                          |              |                     |
|                                                                                                    |              |                     |
| Ja Nein                                                                                                    |              |                     |
| Projekt                                                                                                    |              |                     |
|                                                                                                    | Online-Modus |                     |
| 🔀 Start 🔁 🚱 🖹 📀 🏹 🥑 👋 🥙 A&D L 😻 4 Int 🔻 🏠 Arbeits 🕅 2 Mic 🕇 🎬 START 📧                                                                             | copernic     | ► <b>( 00</b> 15:52 |

The alarm is now removed using the function "Save project":

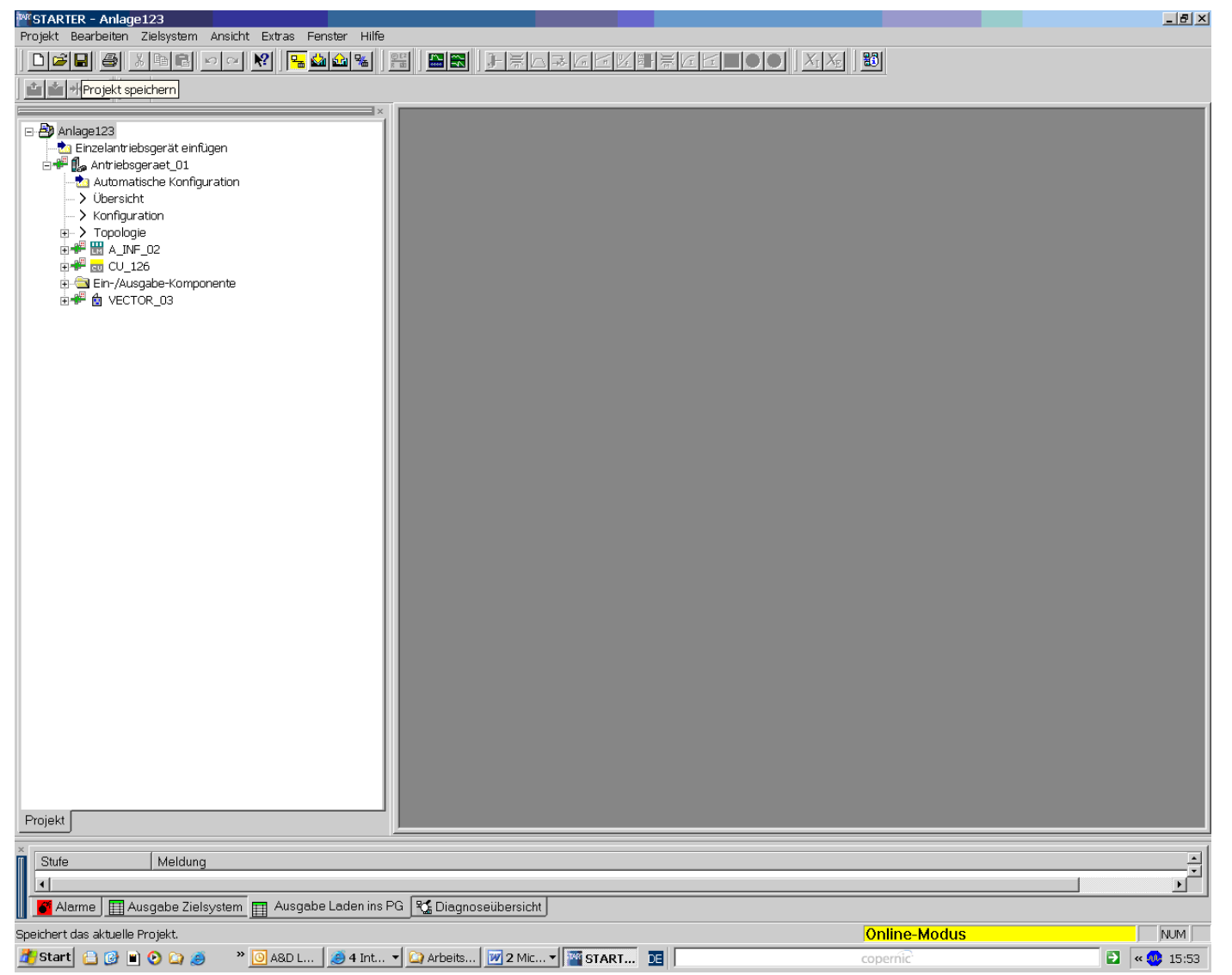

It is now possible to go offline and all parameters are currently saved on the PC.